# Allen Lund Company Carrier App

| Username   |         |
|------------|---------|
| Password   |         |
|            |         |
| Login      |         |
|            |         |
|            |         |
|            |         |
| 💊 Call ALC | Sign Up |

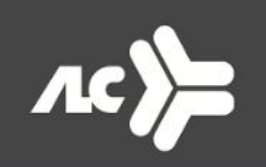

### ALLEN LUND COMPANY

CARRIER APP

• From the front panel screen click the home button on the top left.

| *Equipment Type | V        | an (V)∨ |
|-----------------|----------|---------|
| From Date       | 8-2-2017 | 000     |
| To Date         | 8-2-2017 | 000     |
| Pick up         |          |         |
| City            |          |         |
| State           | Radius   |         |
| 🞗 Delivery      |          |         |
| City            |          |         |
| State           | Radius   |         |
|                 | SEARCH   |         |

## To upload a document:

• Choose the Upload Documents option from the toolbar.

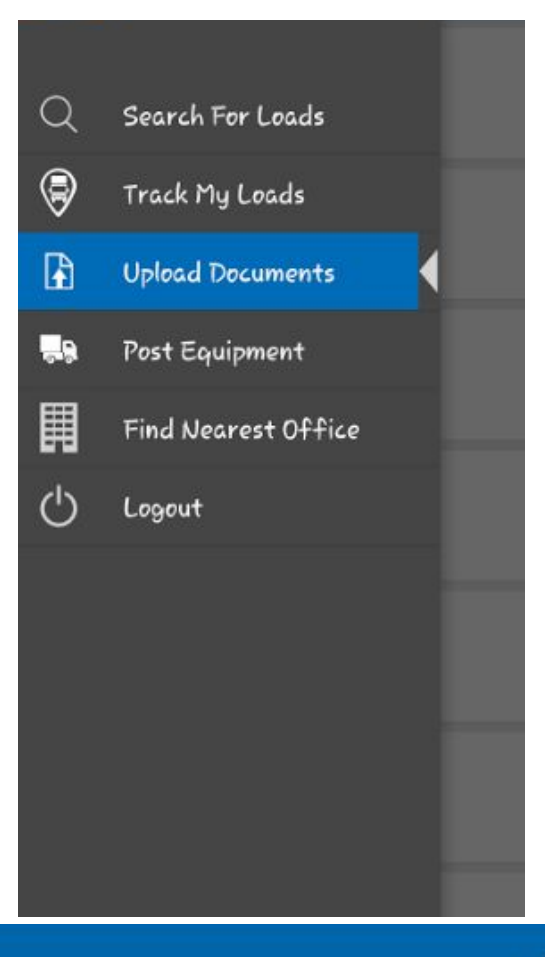

To upload a document:

- Select the camera icon or gallery option on the bottom of the screen
- 1. To take a photo of your document select the camera icon. Once complete, click save and adjust the image to the desired size.
- To upload a pre-existing document select the gallery icon and find the file on your phone.
  Once complete, click save and adjust the image to the desired size.

### = **/**.C

### test

July 20, 2017 at 02:09 P.M. Load ID: 3391421

Steve test July 16, 2017 at 06:56 P.M. Load ID: 3503122

abc123 July 11, 2017 at 10:57 A.M. Load ID: 3551848

#### Test July 11, 2017 at 07:49 A.M. Load ID: 3612431

ccd360 July 06, 2017 at 11:33 A.M. Load ID: 3553408

sh 7.6.17.1 July 06, 2017 at 11:31 A.M. Load ID: 2918456

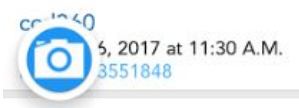

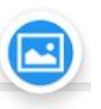

- Once the image is uploaded the next screen will direct you to fill out the Document Details.
- When your upload is complete, you will see the files you uploaded on the screen.

\* The app allows you to upload up to 8 pages of a combined PDF.

| = /LC             |                |  |
|-------------------|----------------|--|
| Document Details  |                |  |
| Document Name :   | 8              |  |
| Document Type     |                |  |
| BOL               | $\odot$        |  |
| Invoice           |                |  |
| Rate Confirmation | $\odot$        |  |
| Lumper Receipts   | $\odot$        |  |
| Miscellaneous     | $\odot$        |  |
|                   |                |  |
| Load ID *         | All Load ID's∨ |  |
| Upload            |                |  |